### Digital Imaging at your Service... Now available in 2 formats: Inaging Vet Compatible with: Compatible with:

#### The Single Solution for all of your Imaging Needs...

SOPRO Imaging Software is the central interface for the SOPIX, PSPIX and the SOPRO cameras (Intra-Oral and Endoscopy). SOPRO Imaging's multilingual software can be used to enter, process and archive x-ray images, color images and video sequences.

# Acquire X-Ray Acquire FMS Acquire UbiCam Make a Oscilloscope Help Print Dental Chart UbiCam Movie Mode Images SOPRO Imaging 2.01 Pres nium - Dr Weiner Carly | 1 - Daisy (Mr. John SMITH File Animal Image Docer Capture Visplay Help 19-19- 🔍 sopro

Scroll from image to image with just one click! Use pre-designed dental charts or build and save your own custom template. You can determine the image size and firing sequence. There is also an option to auto fill the chart appropriately after your x-rays have been shot.

### **Exposure Scale**

Upon taking an X-Ray, our Exposure Scale will immediately let you know if you are under or overexposing the patient:

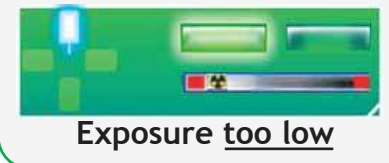

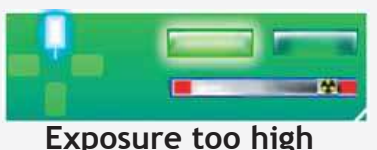

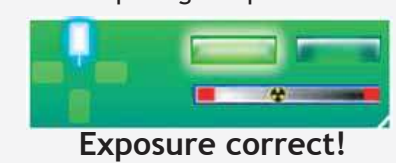

## **Charting made easy**

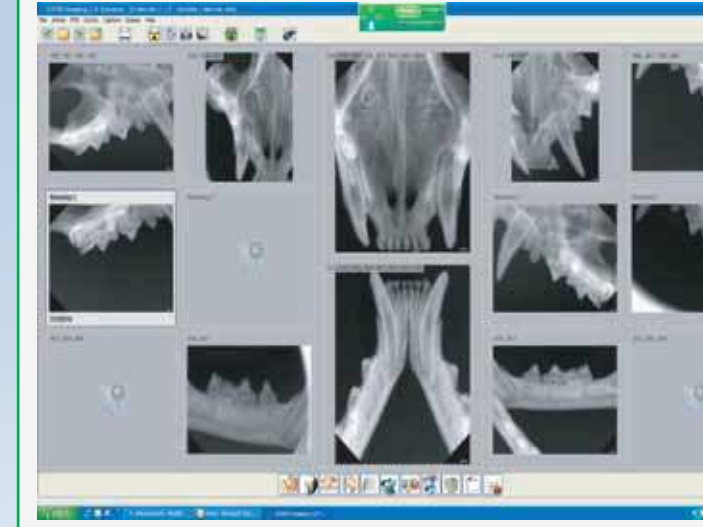

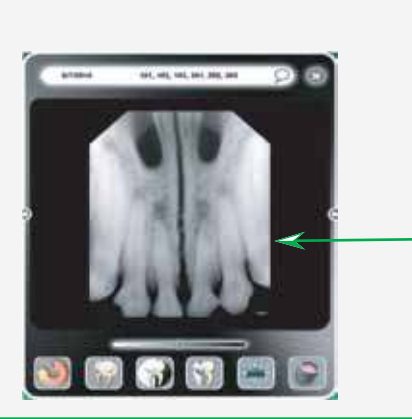

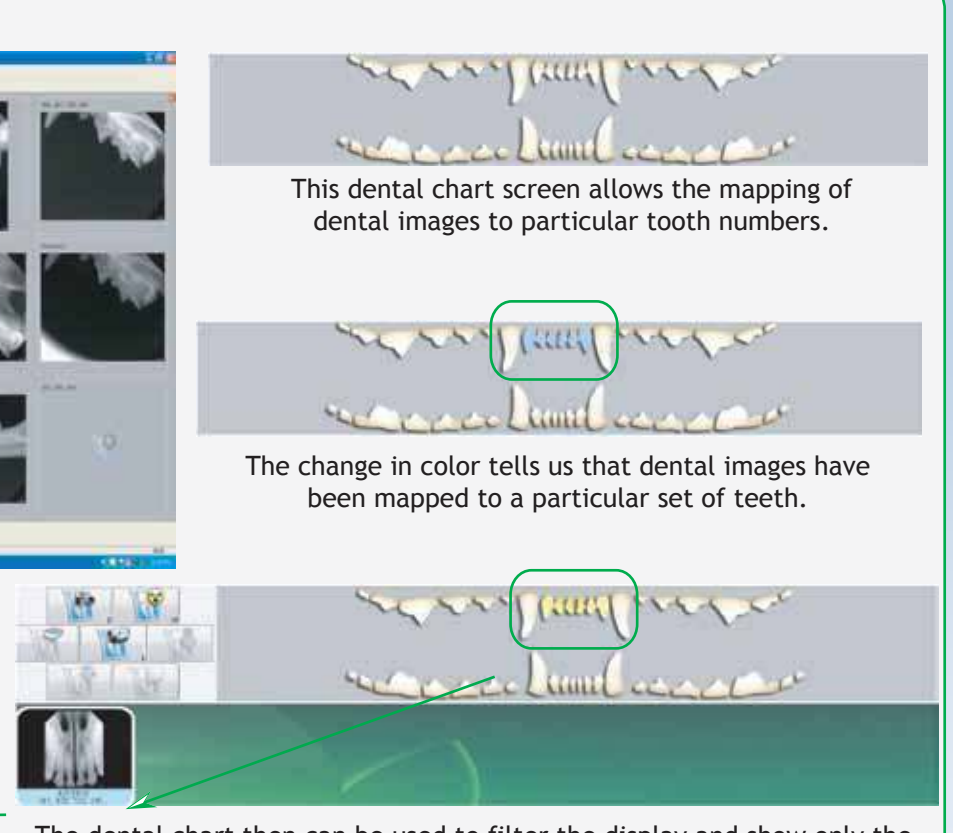

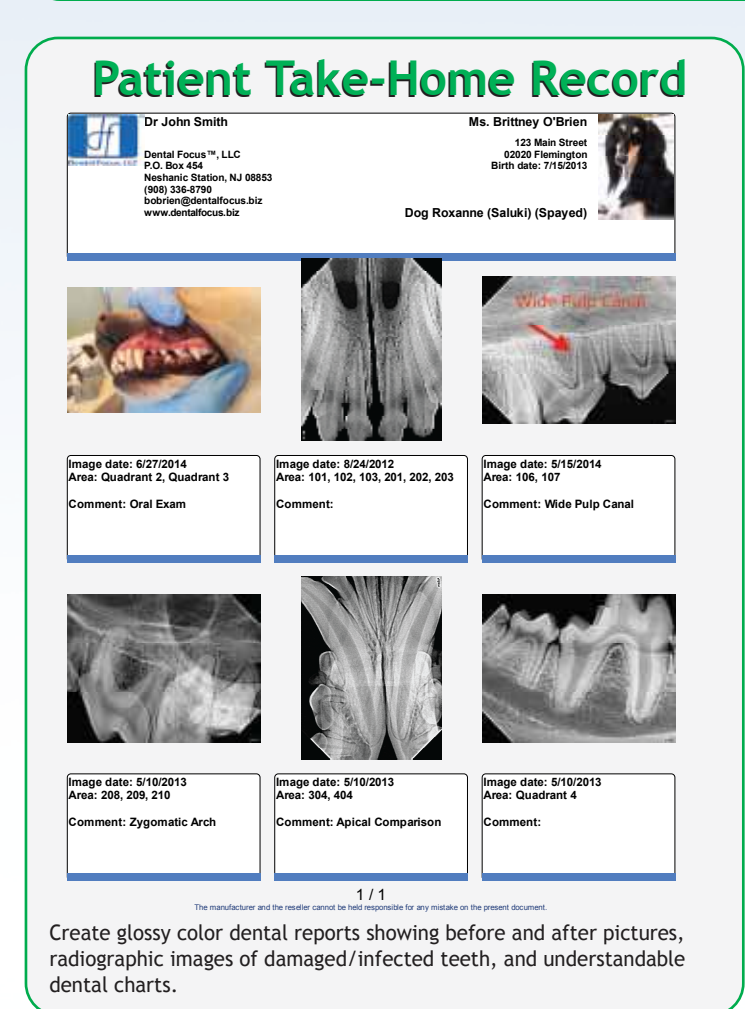

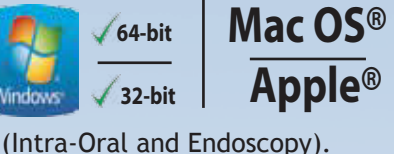

&

The dental chart then can be used to filter the display and show only the shots that correspond to particular teeth. The figure above shows all the images mapped to the teeth indicated by yellow high-lighting.

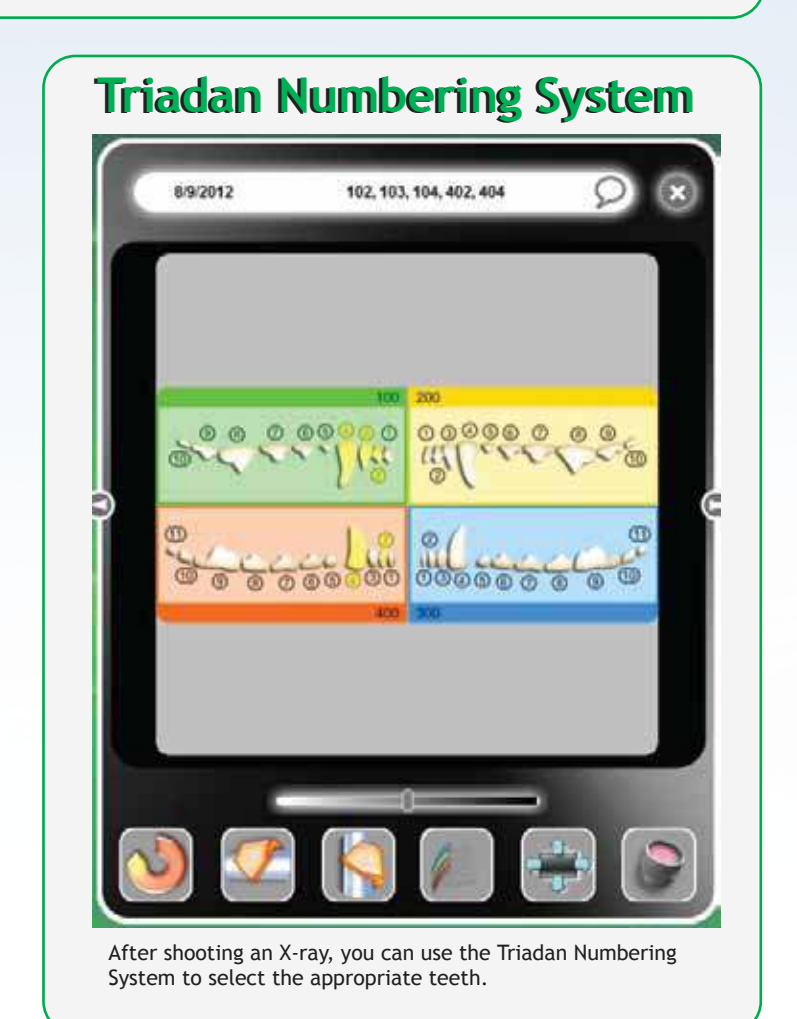